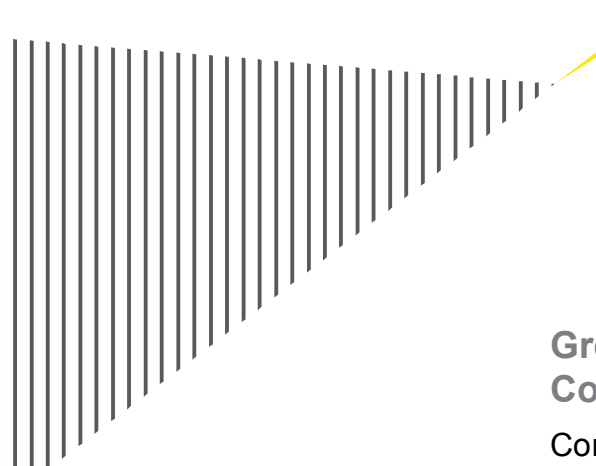

# **Greater Manchester Residential Retrofit Commercial Support Model**

Commercial Support Model User Guide

March 2011

Ernst & Young LLP

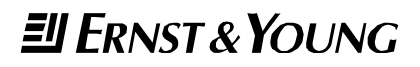

#### Contents

| 1. | Model structure           | 1 |
|----|---------------------------|---|
| 2. | General                   | 4 |
| 3. | Financial Model Mechanism | 6 |
| 4. | Pro-forma databook        | 7 |

### 1. Model structure

#### 1.1 Overview

The residential retrofit commercial support model 'AGMA Residential Retrofit project cashflow model March 2011.xls' ('the model') is prepared to simulate the financial position of a residential retrofit project.

The model has been produced in Microsoft Excel 2007 and is compatible with Excel 2003, and represents a 25 year operational cash flow forecast. The model has been formulated as an annual model during both construction and operation phases.

The model is constructed in three main sections (inputs, workings and outputs), each section consisting of a number of related worksheets as shown in figure 1 below.

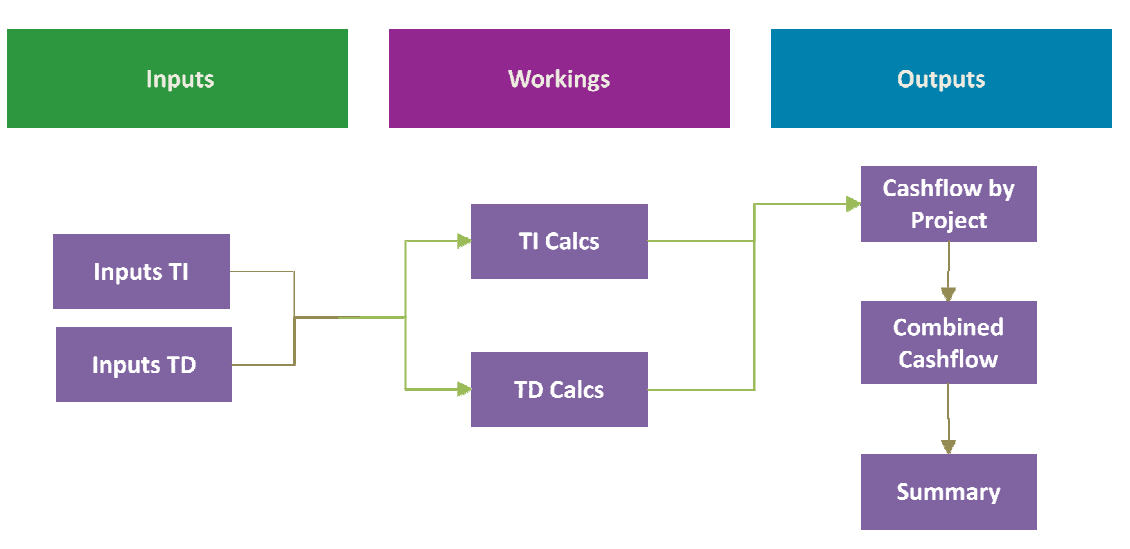

Figure 1

All assumptions for the project are presented in two worksheets. Inputs that remain the same throughout the life of the project are time independent, and are included in the "Inputs\_TI" worksheet. Inputs that are time dependent are included in the "Inputs\_TD".

Time independent inputs include key model information, model timing and periodicity, inflation, installation costs, energy savings resulting from installations, and secured funding. . Time dependent assumptions are those in respect of energy prices and the monetisation of energy savings.

The model is split into two distinct parts, calculating time independent and time dependent elements. This is highlighted in figure 1 above, illustrating the structure of the model diagrammatically. The model itself is driven from the Inputs\_TI and Inputs\_TD worksheets.

Project outputs are set out by way of cashflows per individual project and across the scheme as a whole. The commercial viability of each individual project and the overall scheme is assessed by way of project returns. Project returns are measured by the net present value of future cashflows and the internal rate of return.

It is important to note that project returns are calculated solely in relation to funding which requires a commercial return. As such, these calculations exclude grants and other capital contributions that do not require a commercial return (these are input into the Inputs\_TI worksheet). It should be noted that all cashflows and returns are stated before any adjustments for tax and interest, and are based solely upon the cost inputs provided in the inputs worksheets.

### **1.2 Description of worksheets**

The table below sets out the individual worksheets within the model and gives a brief description of each worksheet.

| Sheet      | Sheet type  | Purpose                                                                                                    |
|------------|-------------|----------------------------------------------------------------------------------------------------|
| Disclaimer | Disclaimer  | Disclaimer detailing limitations of model use. The model disclaimer must be accepted via the message box prior to accessing the model.                                                                                                    |
| Summary    | Output      | <ul> <li>This worksheet contains a summary of the key outputs from the financial model. This is split into five sections as follows:</li> <li>Key project dates</li> <li>Key project financials</li> <li>Scenarios selected</li> <li>Key macroeconomic assumptions</li> <li>Pre-tax and pre-interest rates of return (NPV and IRR)</li> </ul>                                                                                                    |
| Inputs_TI  | Input       | <ul> <li>Time independent inputs including the following:</li> <li>Project details</li> <li>Assumed inflation</li> <li>NPV discount factor</li> <li>Carbon Reduction Commitment (CRC) *</li> <li>Installation costs – benchmark and project specific *</li> <li>Category of energy savings per installation</li> <li>Annual energy savings per house/flat per installation – benchmark and project specific *</li> <li>Basis for monetisation of energy savings *</li> <li>Power curve *</li> <li>Sources of funding</li> </ul> |
| Inputs_TD  | Input       | <ul> <li>Time dependant inputs including the following:</li> <li>Percentage of energy savings achieved during construction</li> <li>Power curves</li> <li>Monetisation of energy savings – percentage and fixed charge</li> </ul>                                                                                                    |
| TI Calcs   | Calculation | <ul> <li>This worksheet contains financial calculations for the construction and operations periods for the following:</li> <li>Total capital costs</li> <li>Total funding secured</li> <li>Funding requirement</li> <li>Full year effect of energy savings</li> <li>Full year effect of CRC savings</li> <li>All calculations are performed on a scheme by scheme basis.</li> </ul>                                                                                                    |
| TD Calcs   | Calculation | This worksheet calculates the reduced energy and CRC costs (gross and monetised) by scheme over the life of the project.                                                                                                    |

| Sheet                  | Sheet type | Purpose                                                                                                    |
|------------------------|------------|----------------------------------------------------------------------------------------------------|
| Cashflow By<br>Project | Output     | <ul> <li>This worksheet shows the following by individual project:</li> <li>project cashflows by year</li> <li>Pre-tax and interest investment returns on outstanding funding requirement</li> <li>Outputs are stated before tax and interest, and are based on the input and workings worksheets They are shown on an annual basis until the end of the 25<sup>th</sup> year.</li> </ul>     |
| Combined<br>Cashflow   | Output     | <ul> <li>This worksheet shows the following for the scheme as a whole:</li> <li>project cashflows by year</li> <li>Pre-tax and interest investment returns on outstanding funding requirement</li> <li>Outputs are stated before tax and interest, and are based on the input and workings worksheets They are shown on an annual basis until the end of the 25<sup>th</sup> year.</li> </ul> |
| Assumptions            | Other      | This worksheet acts as a reference point to summarise the source of each assumption which has driven the population of the inputs worksheets.                                                                                                    |

\* Requires scenario selection

### 2. General

#### 2.1 Macros

The user needs to "Enable Macros" on opening the file – if not some of the functionality in the model will be disabled.

#### 2.2 Install Add-ins

In order to use the full functionality of the model on any computer, the user needs to install the following add-ins, if these have not already been installed:

- Analysis ToolPak
- Analysis ToolPak VBA

In Excel 2003, go to Tools/Add-ins and tick both boxes as shown below:

| Analysis ToolPak     Analysis ToolPak     Analysis ToolPak     Conditional Sum Wizard     Euro Currency Tools     Internet Assistant VBA     Lookup Wizard     Solver Add-in | OK<br>Cancel<br>Browse |
|----------------------------------------------------------------------------------------------------|------------------------|
|                                                                                                    |                        |
| and the work of the                                                                                                    | ~                      |
| Analysis ToolPak                                                                                                    |                        |

Click OK and close Excel completely. On reopening, the user will be able to use and save the model locally.

For Excel 2007 go to the Office menu, Excel Options and under the Add Ins tab select Manage add ins option to access the above screen.

#### 2.3 Conventions: colours of cells and worksheets

#### 2.3.1 Cell Formats

Remember to only input values in yellow cells at all times, the rest of the cells contain formulae and should not be amended or overwritten.

Calculation cells contain formulae and it is advisable not to use these cells, as accidental deletions and formulae amendments can affect the accuracy of the outputs.

The model is based on the classical separation between inputs (in blue ink throughout the model) and calculated values (black ink).

Modifiable inputs: the user can insert values, these fields are indicated in yellow with blue text:

518

• Called-up inputs: these fields are linked to an input cell. The user should not change these cells but revert to the original input cell. These cells are white with blue text.

925

Calculated fields: these fields cannot be modified by the user, because they contain formulae that are automatically calculated. These cells are white with a black text:

13,959

 When negative, the values in all types of cells will be appear in red colour (in parenthesis)

(500,000)

## 3. Financial Model Mechanism

### 3.1 Model Control

The model is controlled via the worksheet named "Inputs\_TI" and "Inputs\_TD". These contain the modifiable inputs that drive the model, represented by cells with a yellow background and blue text.

Different scenarios can be selected via drop down menus as follows:

- Carbon Reduction Commitment to be applied (Yes/ No): Inputs\_TI cell E19
- Basis of Installation Costs (Benchmark/Project specific costs): Inputs\_TI cell E25
- ► House Annual Energy Savings (Benchmark/Bespoke): Inputs\_TI cell E155
- ► Flat Annual Energy Savings (Benchmark/Bespoke): Inputs\_TI cell E200
- Monetisation of Energy Savings (Percentage/Flat charge): Inputs\_TI cell E247
- Power Curve (selection from up to five power curves) Inputs\_TI cell E252

Data selected as the live scenario then drive the calculations in the workings worksheets which ultimately derive the model's outputs.

#### Running the model with different sensitivities

In order to run a scenario, simply input new data into the required yellow input cells and select the preferred combination of scenarios.

The model does not contain any calculation macros and therefore the resultant cashflows and returns will be automatically calculated and presented in the output and summary worksheets.

# 4. **Pro-forma databook**

The table below details a typical databook that might include all the inputs used to drive the model, and the source from which they might be derived.

It should be noted that the assumptions and inputs currently provided in the model are taken from a range of sources and include a number of 'dummy' entries in order for the model to work on an exemplar basis. As such, the outputs provided by the model are illustrative only and are not to be relied upon. In order to utilise the model, the user should input their own assumptions specific to their project(s).

| Assumption                                    | Source                                  |
|-----------------------------------------------|-----------------------------------------|
| Generic Assumptions                           |                                         |
| Inflation (%)                                 | Energy Saving Trust                     |
| Project start date                            | Energy Saving Trust                     |
| Project life (years)                          | Energy Saving Trust                     |
| Construction period (years)                   | Energy Saving Trust / Technical Advisor |
| Carbon Reduction Commitment to be applied     | Energy Saving Trust                     |
| Carbon Content - Electricity (tonnes per kwh) | Energy Saving Trust / Technical Advisor |
| Carbon Content - Gas (tonnes per kwh)         | Energy Saving Trust / Technical Advisor |
|                                               |                                         |

| Installation Costs                             |                                         |
|------------------------------------------------|-----------------------------------------|
| Live Scenario - Cost Basis to be<br>applied    | User                                    |
| Benchmark Costs                                | Energy Saving Trust                     |
| Project Specific Costs                         | RSL                                     |
| Installations types per scheme (1=Yes)         | RSL                                     |
| Number of Properties per scheme                | RSL                                     |
| Category of Energy Savings per<br>Installation | Energy Saving Trust / Technical Advisor |

| Annual Energy Savings                                     |                     |  |
|-----------------------------------------------------------|---------------------|--|
| Live Scenario - Energy Savings per<br>House to be applied | User                |  |
| Benchmark Annual Energy Saving /<br>House (kWh)           | Energy Saving Trust |  |
| Bespoke Annual Energy Saving /<br>House (kWh)             | Technical advisor   |  |
| Live Scenario - Energy Savings per<br>Flat to be applied  | User                |  |
| Benchmark Annual Energy Saving /<br>Flat (kWh)            | Energy Saving Trust |  |
| Bespoke Annual Energy Saving / Flat (kWh)                 | Technical advisor   |  |

| Assumption                                            | Source                                  |
|-------------------------------------------------------|-----------------------------------------|
| Monetisation of Energy Savings                        |                                         |
| Live Scenario - Monetisation of<br>Energy Savings     | User                                    |
| Percentage of Energy Savings<br>achieved              | Energy Saving Trust                     |
| Fixed charge per household per annum $(\mathfrak{L})$ | Energy Saving Trust                     |
| Fixed charge per household per annum $(\pounds)$      | Energy Saving Trust                     |
|                                                       |                                         |
| Sources of Funding                                    |                                         |
| CESP                                                  | Energy Saving Trust / RSL               |
| Other Funding                                         | Energy Saving Trust / RSL               |
| Energy saving build up profile                        |                                         |
| % energy saving during construction                   | Energy Saving Trust / Technical Advisor |
| Power Curves                                          |                                         |
| Live Seeparie Bower Curve:                            | Usor                                    |
|                                                       |                                         |
| Flat Retail Price                                     | Energy Saving Trust                     |
| Retail Price Curve                                    | Energy Saving Trust                     |
| Price Curve 1 +20%                                    | Energy Saving Trust                     |
| Price Curve 1 -20%                                    | Energy Saving Trust                     |
| wholesale Price Curve                                 | Energy Saving Trust                     |